## Частичное перемещение основного средства на существующую карточку

**Частичное перемещение на существующую карточку ОС** можно сформировать в подсистеме **Учет основных средств** в модуле **Документы движения ОС**.

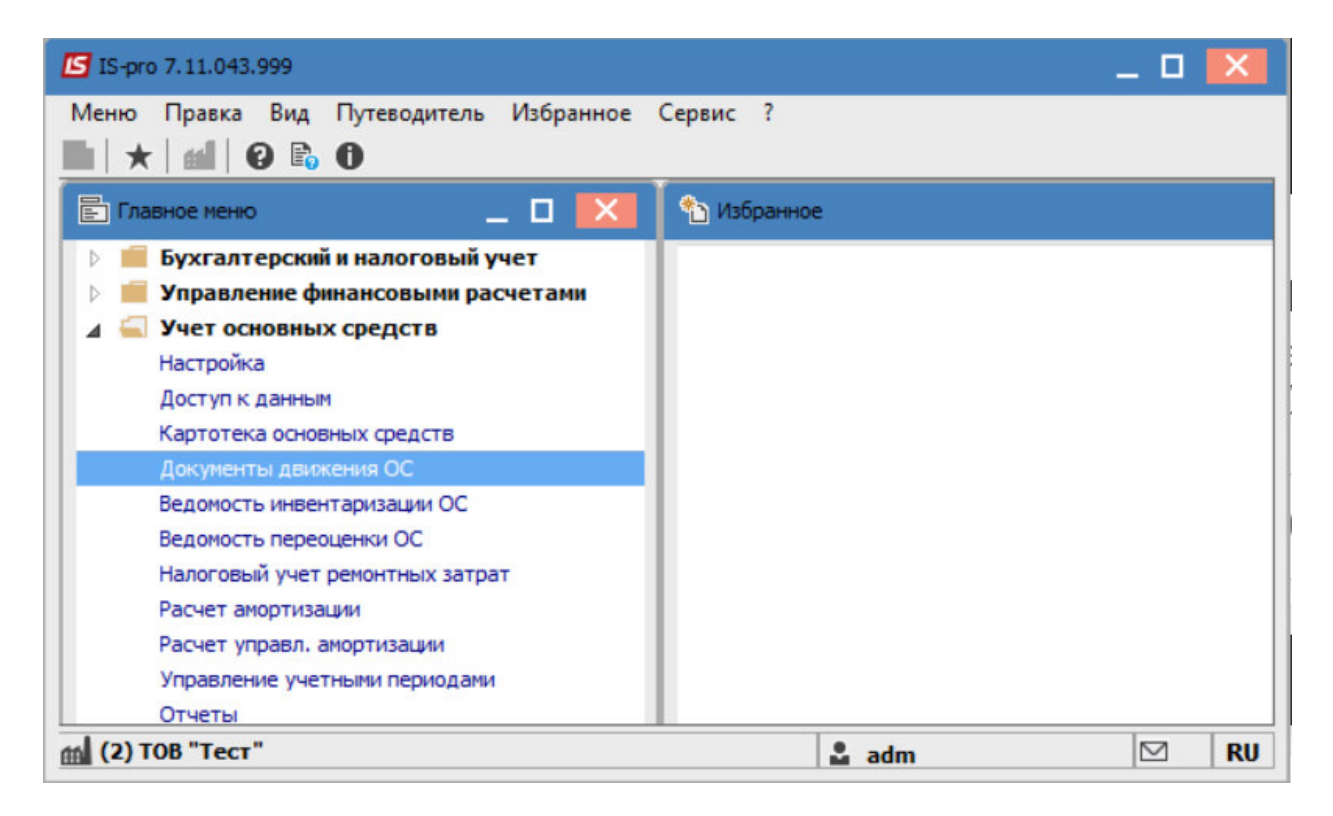

## В поле Операция выбрать операцию - частичное перемещение.

В поле Журнал, в случае наличия, выбрать необходимый журнал, в противном случае необходимо выбрать Документы без журнала.

Установить курсор в табличную часть и по клавише **Insert** или пункту меню **Реестр** / **Создать** сформировать новый документ перемещения.

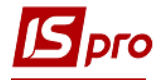

| 🖪 IS-pro 7.1 | 1.043.999 - [Документы движения ОС] |           |           |               | _ 0       | ×     |
|--------------|-------------------------------------|-----------|-----------|---------------|-----------|-------|
| Реестр Пр    | равка Вид Отчет Сервис ?            |           |           |               |           |       |
| 10 10 10     | 📲 傘 學 🖶 🛇 🔞 🔊 🔳 🔻                   | 🗙 💷 🗆     | 0 🖸       |               |           |       |
| Операция:    | Частичное перемещение               | 👻 Журнал: | 0         | Документы без | журнала   |       |
| Дата         | Поступление                         |           | ▼ Сумма   | <b>.</b>      | Статус    |       |
| 31/01/2      | Внутреннее перемещение              |           |           | 332.92        | В учете   |       |
| 01/02/2      | Ввод в эксплуатацию                 |           |           | 332.92        | Вучете    |       |
| 05/02/2      |                                     |           |           | 332.92        | Вучете    |       |
|              | Перевод на кап ремонт               |           |           | 002.72        | o y ici c |       |
|              | Перевод на реконструкцию            |           |           |               |           |       |
|              | Перевод на модернизацию             |           |           |               |           |       |
|              | Перевод в аренду                    |           |           |               |           |       |
|              | Частичное перемещение               |           |           |               |           |       |
|              | Изменение стоимости                 |           |           |               |           |       |
|              | Приемка-сдача отремонтированных     |           |           |               |           |       |
|              | Приемка-сдача реконструированных    |           |           |               |           |       |
|              | Приемка-сдача модернизированных     |           |           |               |           |       |
|              | Списание                            |           |           |               |           |       |
|              | Реализация                          |           |           |               |           |       |
|              | Частичное списание                  |           |           |               |           |       |
|              | Перемещение со склада               |           |           |               |           |       |
|              | Перемещение из МЫП                  |           |           |               |           |       |
|              |                                     | _         |           |               |           |       |
| Вид: Доку    | менты движения ОС + реквизиты Ст    | рок: 3    | Период: П | квартал 2019  | года (Те  | сущий |
| (2) TOB "    | Тест"                               |           | adm       |               |           | RU    |

В открытом окне **Частичное перемещение**, при необходимости единовременно, есть возможность осуществить дополнительную настройку по пункту меню **Сервис** / **Настройка**. В документе можно задать следующие параметры:

- Округлять сумму перемещения если параметр отметить, то округляются копейки первоначальной стоимости;
- Округлять износ если параметр отметить, то при перемещении и сумма износа будет округлена;
- Автоматическое списание карточек с нулевым количеством;
- Автоматическое создание документа ввода в эксплуатацию для МНМА;
- Подтягивать Подразделение сдал при выборе МОЛ сдал;
- Подтягивать Подразделение принял при выборе МОЛ принял.

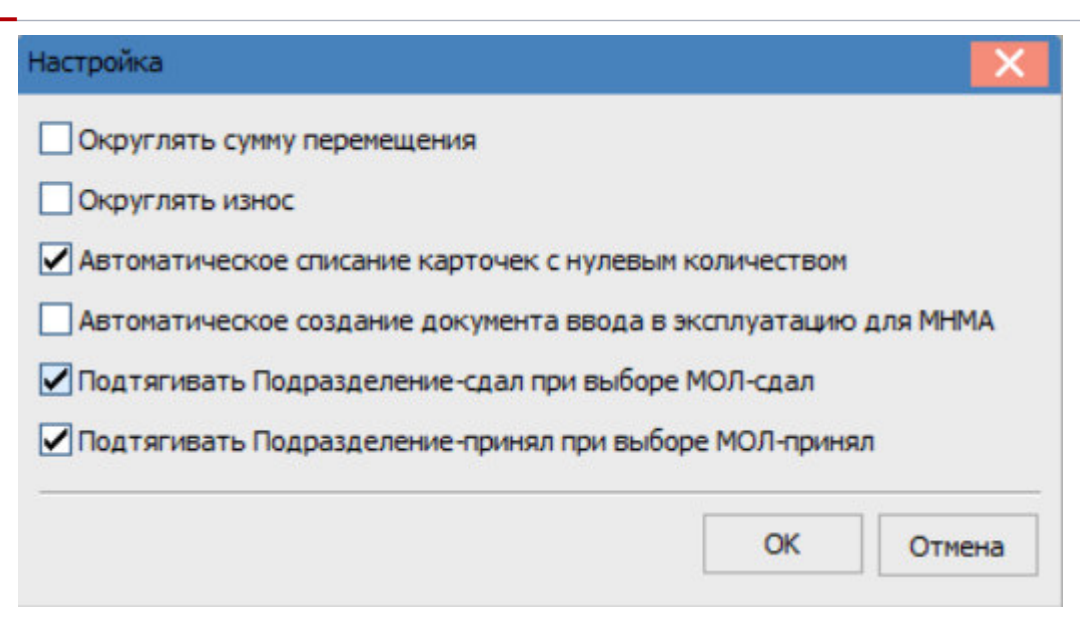

После чего, заполняются следующие поля:

- Номер документа.
- Дата документа.
- Информация о лице, сдавшем ОС при перемещении:
- МОЛ.
- Подразделение.
- Выбирается тип изменения балансовой стоимости ОНУ.
- Заполняется Примечание.
- Информация о лице, принявшем ОС при перемещении:
- МОЛ.
- Подразделение.

Далее необходимо отметить параметр - перемещение на существующую карточку!

## Версия 7.11.043

| 🔄 Частично                                                                                                    | е перемеще                                  | ние [Бюджет] [                        | Режим создани                    | ия(*)]<br>(*)яи                   |               |                                                            |                     |                |               |
|----------------------------------------------------------------------------------------------------|---------------------------------------------|---------------------------------------|----------------------------------|-----------------------------------|---------------|------------------------------------------------------------|---------------------|----------------|---------------|
| Документ                                                                                                    | Правка                                      | Вид Сервис                            | ?                                |                                   | 11° - 11      |                                                            |                     |                |               |
| ზ ზ ზ                                                                                                    | дк 🖉 🖾                                      | 正寺 🎗 📙                                | ~ > =                            | ¥ 🗶 🗖 🖸                           | 2 111 0       |                                                            |                     |                |               |
| Документ:                                                                                                    | ЧстПр А                                     | Акт п/п (частичн                      | юе перемещ.)                     |                                   | -             |                                                            | Статус:             | Черновик       |               |
| Номер:                                                                                                    | 10                                          |                                       | Дата: 23/10                      | 0/2021                            |               | E                                                          | ал. стоимость ОНУ:  | Уменьшает      | ся <b>т</b>   |
| Журнал:                                                                                                    | 0                                           | Документа                             | ы без журнала                    |                                   |               |                                                            | ٦                   |                |               |
| Примеч-е:                                                                                                    |                                             | 1.7                                   |                                  |                                   |               |                                                            | J<br>•              | 1              |               |
| Причина спи                                                                                                    | исания:                                     |                                       |                                  |                                   |               |                                                            | •                   | 1              |               |
|                                                                                                    |                                             |                                       |                                  |                                   |               |                                                            |                     |                |               |
| Сдал:                                                                                                    |                                             |                                       |                                  |                                   | Принял:       |                                                            |                     |                |               |
| мол:                                                                                                    | 10343                                       | Чергова Ніна                          | Леонідівна                       | *                                 | мол:          | 10343                                                      | Чергова Ніна Леонід | івна           | •             |
| Подр-е:                                                                                                    | 015402                                      | Відділ забезпе                        | ечення експлуа                   | атації адмін 🔻                    | Подр-е:       | 015402                                                     | Відділ забезпечення | експлуатації а | дмініст; 🔺    |
| 🖌 Перемещ                                                                                                    | цение на суш                                | цеств. карточку                       | / 3абала                         | нсовые ОС                         | Местонахожд.: |                                                            |                     |                | *             |
| Формиро                                                                                                    | вать докум                                  | ент списания                          | Библио                           | течные фонды                      |               |                                                            |                     |                |               |
| Формиро                                                                                                    | вать докум                                  | ент списания                          | Библис                           | течные фонды                      |               |                                                            |                     |                |               |
| Формирол                                                                                                    | вать докум<br>в. номер                      | ент списания<br>▼ № ка                | Библис<br>р ▼ Наиме              | течные фонды<br>нование           | ∀ Перв.с      | тоим. до                                                   | ▼ Перв.стоим.пере   | еме 🔻 Кол      | ичество \land |
| Формироі ▼Ин Вид: Карт                                                                                                | вать докум<br>в. номер<br>очки ОС (д        | ент списания<br>▼ № ка<br>(окумент) ( | Библис<br>ар ▼ Наиме<br>Строк: 0 | отечные фонды<br>Снование         | ▼ Перв.c      | тоим. до                                                   | Перв.стоим.пере     | еме 🔻 Кол      | ичество ^     |
| Формиро                                                                                                    | вать докум<br>в. номер<br>очки ОС (д        | ент списания<br>▼ № ка<br>(окумент) ( | Библис<br>вр ▼ Наиме<br>Строк: 0 | отечные фонды<br>снование         | √ Перв.с      | тоим. до                                                   | Перв.стоим.пере     | еме ▼ Кол      | ичество ^     |
| Формиро                                                                                                    | вать докум<br>в. номер<br>очки ОС (д        | ент списания                          | Библис<br>ар ▼ Наиме<br>Строк: 0 | отечные фонды<br>снование         | ▼ Перв.c      | тоим. до                                                   | Перв.стоим.пере     | еме 🔻 Кол      | ичество ^     |
| Формирон<br>У Ин<br>Вид: Карт<br>С<br>Принял:<br>Карточка<br>Номенкл.                                                 | вать докум<br>в. номер<br>очки ОС (д<br>№:  | ент списания<br>▼ № ка<br>[окумент) ( | Библис<br>ар ▼ Наиме<br>Строк: 0 | отечные фонды<br>снование         | ▼ Перв.с      | тоим. до                                                   | Перв.стоим.пере     | еме 🔻 Кол      | ичество ^     |
| Формирол                                                                                                    | вать докум<br>в. номер<br>очки ОС (д<br>№:  | ент списания                          | Библис<br>ар ▼ Наиме<br>Строк: 0 | отечные фонды<br>снование         | √ Перв.с      | тоим. до<br>Счет учета<br>Счет износа                      | Перв.стоим.пере     | еме ▼ Кол      | ичество ^     |
| Формирол                                                                                                    | вать докум<br>в. номер<br>очки ОС (д<br>№:  | ент списания                          | Библис<br>ар ▼ Наиме<br>Строк: 0 | нование                           | ▼ Перв.с      | тоим. до<br>Счет учета<br>Счет износа<br>Счет затра        | Перв.стоим.пере     | еме ¥ Кол      | ичество ^     |
| Формирол<br>Формирол<br>Финярон<br>Вид: Карт<br>Карточка<br>Номенкл.<br>Наименова<br>Стоим. ед.<br>Количеств          | вать докум<br>в. номер<br>очки ОС (д<br>Nº: | ент списания                          | Библис<br>ар ▼ Наиме<br>Строк: 0 | итечные фонды<br>нование<br>щено: | т Перв.с      | тоим. до<br>Счет учета<br>Счет износа<br>Счет затрат<br>я: | Перв.стоим.пере     | еме т Кол      | ичество ^     |
| Формиро<br>Формиро<br>Формиро<br>Финярс<br>Карточка<br>Номенкл.<br>Наименова<br>Стоим. ед.<br>Количеств<br>Перв. стои | вать докум<br>в. номер<br>очки ОС (д<br>№:  | ент списания                          | Библис<br>ар ▼ Наиме<br>Строк: 0 | ено:                              |               | тоим. до<br>Счет учета<br>Счет износа<br>Счет затрат<br>я: | Перв.стоим.пере     | еме т Кол      | ичество ^     |

ργο

По клавиши **Insert** в табличной части выбрать карточку ОС, которая перемещается и нажать кнопку **Выбрать.** 

| eec | тр  | Правка     | Вид Се  | рвис ?          |                             |         |                  |              |   |
|-----|-----|------------|---------|-----------------|-----------------------------|---------|------------------|--------------|---|
|     | 5   | P 6 1      | ' 🗶 E   | ⊠ 0             |                             |         |                  |              |   |
| юл  |     |            | 10343   | Чергова Ніна Ле | еонідівна                   |         | •                |              |   |
| юдр | азд | еление:    | 015402  | Відділ забезпеч | ення експлуатації адміністр | ативних | •                |              |   |
|     | Ŧ   | Инв. номер | )       | ▼ № кар ▼       | Наименование                | *       | Перв.стоимость 🔻 | Количество 🔻 |   |
|     | М   | 113610     | 009     | 368             | Подовжувач на кот.Черво     | на Ліні | 89.00            | 1.000000     | ) |
|     | М   | 111370     | 275     | 42162           | Оснащення зі штампом пла    | ст 46*  | 402.00           | 1.000000     | ) |
|     | м   | 111370     | 276     | 42163           | Оснащення зі штампом пла    | ст.38*  | 1'154.04         | 2.00000      | ) |
|     | м   | 111370     | 277     | 42164           | Оснащення зі штампом пла    | ст.38*  | 2'885.10         | 5.000000     | ) |
|     | м   | 1113701    | 1297    | 42165           | Оснащення з печаткою пл     | аст.45  | 498.00           | 1.000000     | ) |
|     | м   | 1113701    | 1298    | 42166           | Оснащення з печаткою пл     | аст.45  | 1'992.00         | 4.000000     | ) |
|     | м   | 111370     | 282     | 42177           | Знищувач паперу Wallner     | ACD 41  | 0.00             | 0.000000     | ) |
|     | м   | 1113701    | 1355    | 42186           | Оснащення з печаткою пл     | аст.45  | 498.00           | 1.000000     | ) |
|     | М   | 1113701    | 1356    | 42187           | Сейф металевий, офісний(    | 650*40  | 5'000.00         | 1.000000     | 1 |
| Вид | : Д | вижение О  | С (Окно | выбора карточ   | ек) Строк: 156              |         |                  |              |   |
|     |     |            |         |                 |                             |         |                  | D. Gran      | - |

ЧАСТИЧНОЕ ПЕРЕМЕЩЕНИЕ ОСНОВНЫХ СРЕДСТВ НА СУЩЕСТВУЮЩУЮ КАРТОЧКУ

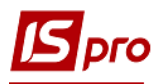

После чего, на выбранной карточке, нажать клавишу F4 или перейти по меню Документ / Изменить.

| т Правка Вид С<br>рыть/Выбрать<br>цать<br>енить<br>иить<br>водки<br>я пользователя | ервис ?<br>Ins<br>F4<br>F8<br>Alt+E                                                                                                    | ш д 🔻 🗶<br>ещ.)<br>23/10/2021 🛅<br>нала                                                                                                    | - 🛛 🕮 🚱                                                                                                    | Ста<br>Бал. стоимость                                                                                                    | атус: Черновик<br>ОНУ: Уменьшается                                                                                                    | *                                                                                                    |
|------------------------------------------------------------------------------------|----------------------------------------------------------------------------------------------------|----------------------------------------------------------------------------------------------------|----------------------------------------------------------------------------------------------------|----------------------------------------------------------------------------------------------------|----------------------------------------------------------------------------------------------------|----------------------------------------------------------------------------------------------------|
| рыть/Выбрать<br>цать<br>енить<br>иить<br>водки<br>я пользователя                   | Ins<br>F4<br>F8<br>Alt+E                                                                                                    | ещ.)<br>23/10/2021 🔛<br>нала                                                                                                    |                                                                                                    | Ста<br>Бал. стоимость                                                                                                    | атус: Черновик<br>ОНУ: Уменьшается                                                                                                    | •                                                                                                    |
| аать<br>енить<br>иить<br>водки<br>я пользователя                                   | F4<br>F8<br>Alt+E                                                                                                    | ещ.)<br>23/10/2021 📰<br>энала                                                                                                    | ¥                                                                                                    | Ста<br>Бал. стоимость                                                                                                    | атус: Черновик<br>ОНУ: Уменьшается                                                                                                    | *                                                                                                    |
| енить<br>1ить<br>водки<br>я пользователя                                           | F4<br>F8<br>Alt+E                                                                                                    | 23/10/2021 📰                                                                                                    |                                                                                                    | Бал. стоимость                                                                                                    | ОНУ: Уменьшается                                                                                                    | *                                                                                                    |
| иить<br>водки<br>я пользователя                                                    | F8<br>Alt+E                                                                                                    | рнала                                                                                                    |                                                                                                    |                                                                                                    |                                                                                                    |                                                                                                    |
| водки<br>я пользователя                                                            | Alt+E                                                                                                    |                                                                                                    |                                                                                                    |                                                                                                    |                                                                                                    |                                                                                                    |
| я пользователя                                                                     |                                                                                                    |                                                                                                    |                                                                                                    | ,                                                                                                    | *                                                                                                    |                                                                                                    |
|                                                                                    | Alt+H                                                                                                    |                                                                                                    |                                                                                                    |                                                                                                    | *                                                                                                    |                                                                                                    |
| ькуляция                                                                           | •                                                                                                    |                                                                                                    | 2                                                                                                    |                                                                                                    |                                                                                                    |                                                                                                    |
| вести документ                                                                     | Alt+P                                                                                                    |                                                                                                    | принял:                                                                                                    |                                                                                                    | 21.00                                                                                                    |                                                                                                    |
| звать документ                                                                     | Alt+R                                                                                                    | a *                                                                                                    | мол:                                                                                                    | 10343 Чергова Ніна                                                                                                    | Леонідівна                                                                                                    | *                                                                                                    |
| гройка СПИ                                                                         |                                                                                                    | ксплуатації адмін 🤊                                                                                                    | Подр-е:                                                                                                    | 015402 Відділ забезп                                                                                                    | ечення експлуатації адмін                                                                                                    | ністр 🔺                                                                                                    |
|                                                                                    | Chift, Dalla                                                                                                    | абалансовые ОС                                                                                                    | Местонахожд.:                                                                                                    |                                                                                                    |                                                                                                    | *                                                                                                    |
| дыдущий документ                                                                   | Shift+PaDn                                                                                                    | иблиотечные фонд                                                                                                    | ы                                                                                                    |                                                                                                    |                                                                                                    |                                                                                                    |
| дующий документ                                                                    | Shire you                                                                                                    | . до 🔻 Перв.                                                                                                    | тоим.переме 🔻 Кол                                                                                                    | пичество до 🛛 🔻 Коли                                                                                                    | чество перем. 🔻 Колич                                                                                                    | естві л                                                                                                    |
| овить                                                                              | Ctrl+F2                                                                                                    | 498.00                                                                                                    | 0.00                                                                                                    | 1.000000                                                                                                    | 0.000000                                                                                                    |                                                                                                    |
| ать                                                                                | F9                                                                                                    |                                                                                                    |                                                                                                    |                                                                                                    |                                                                                                    |                                                                                                    |
| ранять отмеченные с                                                                | тчеты                                                                                                    | 402.00                                                                                                    | 0.00                                                                                                    | 1.000000                                                                                                    | 0.000000                                                                                                    |                                                                                                    |
| ать без выбора                                                                     |                                                                                                    | 450.00                                                                                                    | 0.00                                                                                                    | 1.000000                                                                                                    | 0.000001                                                                                                    |                                                                                                    |
| ыть                                                                                | Esc                                                                                                    |                                                                                                    |                                                                                                    |                                                                                                    |                                                                                                    | >                                                                                                    |
|                                                                                    | зести документ<br>вать документ<br>ройка СПИ<br>цыдущий документ<br>ующий документ<br>овить<br>пъ<br>анять отмеченные с<br>пъ без выбора<br>ыть | авести документ Alt+Р<br>вать документ Alt+R<br>ройка СПИ<br>цыдущий документ Shift+PgUp<br>ующий документ Shift+PgDn<br>овить Ctrl+F2<br>пъ F9<br>анять отмеченные отчеты<br>пь без выбора | абалансовые ОС<br>иблиотечные фонд<br>ующий документ Shift+PgDp<br>ующий документ Shift+PgDp<br>ующий документ Shift+PgDp<br>ить F9<br>анять отмеченные отчеты<br>ить без выбора<br>ыть Esc | ройка СПИ Акумент Аlt+Р<br>вать документ Аlt+Р<br>вать документ Аlt+R<br>ройка СПИ абалансовые ОС иблиотечные фонды<br>ующий документ Shift+PgUp<br>ующий документ Shift+PgDn<br>овить Ctrl+F2 498.00 0.00<br>вняять отмеченные отчеты<br>вть без выбора 650 0.00 | нулации<br>вести документ Аlt+Р<br>вать документ Alt+R<br>ройка СПИ<br>ыдущий документ Shift+PgUp<br>ующий документ Shift+PgUp<br>ующий документ Shift+PgDn<br>овить Ctrl+F2<br>ть F9<br>анять отмеченные отчеты<br>ть без выбора<br>ыть Esc | принял:         Принял:           вать документ         Аlt+P           вать документ         Alt+R           обалансовые ОС         МОЛ:         10343         Чергова Ніна Леонідівна           подр-е:         015402         Відділ забезпечення експлуатації адмін           абалансовые ОС         Местонахожд.: |

В открытом диалоговом окне **Частичное перемещение-карточка** «Принял» в поле **Карточка** № выбрать из картотеки существующую карточку и нажать кнопку **Выбрать**.

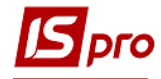

| Частичное перем            | ещение - карточка "Прин | ял"                |                        | ×                 |
|----------------------------|-------------------------|--------------------|------------------------|-------------------|
| Карточка №:                | 42163 👻                 | Новая кар          | точка                  |                   |
| Инвент. №:                 | 111370276               | Номенкл. №:        | 111370215              |                   |
| Наименование:              | Оснащення зі штампом    | пласт.38*14мм(згід | но з оригіналом)(ПДВ 9 | 6,                |
| Счет учета                 |                         | ▲                  |                        |                   |
| Счет износа                |                         | ▲                  |                        |                   |
| Счет затрат                |                         | *                  |                        |                   |
| Использование:             | В эксплуатации          |                    |                        | <b>~</b>          |
| Количество:<br>До перемещ. | 2.000000 Перемеи        | 1.:                | После: 2.000000        | Ед.Измерения: шт. |
| Бух. учет                  | тоим. ед.: 577.02       |                    |                        |                   |
| До                         | перемещения Пер         | емещено            | После перемещения      |                   |
| Перв. стоим.:              | 1'154.04                |                    | 1'154.04               |                   |
| Износ:                     | 577.02                  |                    | 577.02                 | В т.ч. начислено: |
|                            |                         |                    |                        | ОК Отмена         |

В результате чего, поля: Инвентарный №, Номенклатурный №, наименование, До перемещения, Перв. стоим и износ до перемещения -заполняться автоматически.

Далее в поле **Перемещение** указать количество, после чего, другие поля заполнятся автоматически, и нажать кнопку **ОК**.

| Частичное переи            | чещение - карт | очка "Прин  | ял"                 |                       |                   | ×         |
|----------------------------|----------------|-------------|---------------------|-----------------------|-------------------|-----------|
| Карточка №:                | 42163          | Ŧ           | Новая карт          | гочка                 |                   |           |
| Инвент. №:                 | 11137027       | 6           | Номенкл. №:         | 111370215             |                   |           |
| Наименование:              | Оснащення з    | і штампом г | пласт.38*14мм(згідн | ю з оригіналом)(ПДВ 9 | 6,                |           |
| Счет учета                 |                |             | *                   |                       |                   |           |
| Счет износа                |                |             | *                   |                       |                   |           |
| Счет затрат                |                |             | *                   |                       |                   |           |
| Использование:             | В эксплуата    | ШИИ         |                     |                       | <b>v</b>          |           |
| Количество:<br>До перемещ. | 2.000000       | Перемещ     | l.: 1.000000        | После: 2.000000       | Ед.Измерения:     | шт.       |
| Бух. учет                  | Стоим. ед.:    | 577.02      |                     |                       |                   |           |
| д                          | о перемещения  | п Пер       | емещено             | После перемещения     |                   |           |
| Перв. стоим.:              | 1'15           | 4.04 498    | .00                 | 1'652.04              |                   |           |
| Износ:                     | 57             | 7.02        | 249.00              | 826.02                | В т.ч. начислено: |           |
|                            |                |             |                     |                       |                   | ОК Отмена |

После чего в нижней части окна документа отображается перемещения на существующую карточку

## Версия 7.11.043

| 5 To A                                                                                                    | K 🚛 🖞                                      |                                                                                   | ÷ م 🗉                                             | e ⊞ @                                                        | • 🗶 E           | - M III (2)                                                  |                                                               |                                 |                  |           |           |   |
|----------------------------------------------------------------------------------------------------|--------------------------------------------|-----------------------------------------------------------------------------------|---------------------------------------------------|--------------------------------------------------------------|-----------------|--------------------------------------------------------------|---------------------------------------------------------------|---------------------------------|------------------|-----------|-----------|---|
| окумент:                                                                                                    | ЧстПр А                                    | кт п/п (части                                                                     | ичное пер                                         | емещ.)                                                       |                 | •                                                            |                                                               |                                 | Статус:          | Черновик  |           |   |
| омер:                                                                                                    | 10                                         |                                                                                   | Дата                                              | : 23/10/202                                                  | 1               |                                                              | E                                                             | Бал. стоин                      | юсть ОНУ:        | Уменьшае  | тся       | Ŧ |
| Курнал:                                                                                                    | 0                                          | Докуме                                                                            | нты без ж                                         | урнала                                                       |                 |                                                              |                                                               | 1                               |                  |           |           |   |
| римеч-е:                                                                                                    |                                            |                                                                                   |                                                   |                                                              |                 |                                                              |                                                               | _                               | *                |           |           |   |
| ричина списан                                                                                                    | ния:                                       |                                                                                   |                                                   |                                                              |                 |                                                              |                                                               |                                 | -                |           |           |   |
| дал:                                                                                                    |                                            |                                                                                   |                                                   |                                                              |                 | Принял:                                                      |                                                               |                                 |                  |           |           |   |
| мол:                                                                                                    | 10343                                      | Чергова Ні                                                                        | на Леонід                                         | івна                                                         | *               | мол:                                                         | 10343                                                         | Чергова                         | а Ніна Леонідівн | ia        |           |   |
| Подр-е:                                                                                                    | 015402                                     | Відділ забе                                                                       | зпечення                                          | експлуатації                                                 | адмін 🔻         | Подр-е:                                                      | 015402                                                        | Відділ з                        | абезпечення ек   | сплуатаці | адмініст; |   |
| Перемещен                                                                                                    | ие на суц                                  | еств. карточ                                                                      | чку Г                                             | Забалансовь                                                  | ie OC           | Местонахожд.                                                 |                                                               |                                 |                  |           |           | + |
|                                                                                                    |                                            |                                                                                   |                                                   |                                                              |                 |                                                              |                                                               |                                 |                  |           |           |   |
|                                                                                                    |                                            |                                                                                   |                                                   |                                                              |                 |                                                              |                                                               |                                 |                  |           |           |   |
| B V                                                                                                    |                                            |                                                                                   | <b>C</b>                                          | 498.00                                                       | )               | 498.00                                                       |                                                               | 1.000000                        | :                | 1.000000  |           |   |
| Зид: Карточі<br>«                                                                                                    | ки ОС (д                                   | окумент)                                                                          | Строк                                             | 498.00                                                       |                 | 498.00                                                       |                                                               | 1.000000                        | 1                | 1.000000  | >         |   |
| <b>Зид: Карточ</b><br><<br>ринял:                                                                                        | ки ОС (д                                   | окумент)                                                                          | Строк                                             | 498.00<br>1                                                  | )               | 498.00                                                       |                                                               | 1.000000                        | :::              | 1.000000  | >         |   |
| <b>Зид: Карточ</b><br><<br>ринял:<br>Карточка №                                                                          | ки <b>ОС (д</b><br>: 42                    | окумент)<br>163 т                                                                 | Строк                                             | 498.00<br>1                                                  | )               | 498.00                                                       |                                                               | 1.000000                        |                  | 1.000000  | >         |   |
| <b>Вид: Карточ</b><br><<br>ринял:<br>Карточка №:<br>Номенкл. №                                                           | ки ОС (д<br>: 42<br>: 11                   | окумент)<br>163 —<br>1370215                                                      | Строк                                             | 498.00                                                       | )               | 498.00                                                       | Счет учета                                                    | 1.000000                        |                  | 1.000000  | >         |   |
| Вид: Карточі<br><<br>ринял:<br>Карточка №:<br>Номенкл. №<br>Наименовани                                                  | ки ОС (д<br>: 42<br>: 11<br>не: Ос         | окумент)<br>163 –<br>1370215<br>нащення зі ш                                      | Строк:                                            | 498.00                                                       | )               | 498.00                                                       | Счет учета<br>Счет износа                                     | 1.000000<br>: [                 | ;                | 1.000000  | >         |   |
| Зид: Карточ<br><<br>ринял:<br>Карточка №<br>Номенкл. №<br>Наименовании<br>Стоим. ед.:                                    | ки ОС (д<br>: 42<br>: 11<br>ие: Ос         | окумент)<br>163 —<br>1370215<br>нащення зі ш<br>57                                | Строк:                                            | 498.00<br>: 1<br>паст. 38*14ни(<br>ЕИ: шт.                   | )               | 498.00                                                       | Счет учета<br>Счет износа<br>Счет затрат                      | 1.000000<br>: [<br>a: [<br>r: [ |                  | 1.000000  | >         |   |
| Вид: Карточ<br><<br>ринял:<br>Карточка №<br>Номенкл. №<br>Наименовании<br>Стоим. ед.:                                    | ки ОС (д<br>: 42<br>: 11<br>не: Ос<br>До п | окумент)<br>163 –<br>1370215<br>нащення зі ш<br>57<br>еремещения                  | Строк:                                            | 498.00<br>1<br>наст.38*14ни(<br>ЕИ: шт.<br>Перемещено:       | згідно з ор     | 498.00<br>игіналом)(П<br>После перемещени                    | Счет учета<br>Счет износа<br>Счет затрат<br>ия:               | 1.000000<br>: [<br>a: [<br>T: [ |                  | 1.000000  | >         |   |
| Вид: Карточ<br><<br>ринял:<br>Карточка №:<br>Номенкл. №:<br>Наименовании<br>Стоим. ед.:<br>Количество:                   | ки ОС (д<br>: 42<br>: 11<br>не: Ос<br>До п | окумент)<br>163 –<br>1370215<br>нащення зі ш<br>57<br>еремещения<br>2.000         | Строк:<br>тампом пл<br>77.02<br>:<br>2000         | 498.00<br>1<br>наст.38*14ни(<br>ЕИ: шт.<br>Перемещено:<br>1. | эгідно з ор     | 498.00<br>мгіналом)(П<br>После перемещені<br>3.0000          | Счет учета<br>Счет износа<br>Счет затрат<br>ия:<br>000        | 1.000000<br>: [<br>a: [<br>r: [ |                  | 1.000000  | >         |   |
| Вид: Карточи<br><<br>ринял:<br>Карточка №:<br>Номенкл. №:<br>Наименовании<br>Стоим. ед.:<br>Количество:<br>Перв. стоим.: | ки ОС (д<br>: 42<br>: 11<br>не: Ос<br>До п | окумент)<br>163  - 1370215<br>нащення зі ш<br>57<br>еремещения<br>2.0000<br>1'154 | Строк:<br>тампом пл<br>77.02<br>:<br>000 [<br>.04 | 498.00<br>1<br>наст.38*14ни(<br>ЕИ: шт.<br>Перемещено:<br>1. | згідно з ор<br> | 498.00<br>игіналом)(П<br>После перемещени<br>3.0000<br>1'652 | Счет учета<br>Счет износа<br>Счет затрат<br>ия:<br>000<br>.04 | 1.000000<br>: [<br>a: [<br>T: [ |                  | 1.000000  | >         |   |

Далее нажать на пиктограмму Д / К (синего цвета) открывается окно Ввод / Модификация проводок по документу.

Выбрать типовую операцию и нажать кнопку ОК.

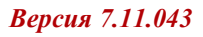

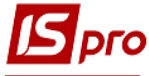

| астр вид Сервис :                                                                                                    | · .T 🗶 🗄 🖂 🚱                                                                                            |                                                   |
|----------------------------------------------------------------------------------------------------|----------------------------------------------------------------------------------------------------|---------------------------------------------------|
| жумент: ЧстПр                                                                                                    | Номер: 10                                                                                               | от: 23/10/2021                                    |
| люта[Курс]: грн Грн                                                                                                    |                                                                                                    | ▼ 1.0000000                                       |
| мма:                                                                                                    | Грн                                                                                                    |                                                   |
| держание:                                                                                                    |                                                                                                    |                                                   |
| повая операция:                                                                                                    |                                                                                                    | <ul> <li>Дата операции: 23/10/2021</li> </ul>     |
| 🔺 Дебет                                                                                                    | • Кредит                                                                                                | <ul> <li>Сумма в валюте</li> <li>Сумма</li> </ul> |
| Справочник типовых<br>Реестр Вид Правк<br>Х Т Х Р Э                                                                                                    | х операций<br>а                                                                                         |                                                   |
| Справочник типовых<br>Реестр Вид Правк<br>Х Т Х Р Э                                                                                                    | х операций<br>а                                                                                         |                                                   |
| Справочник типовых<br>Реестр Вид Правк<br>Х Т Х Р Э                                                                                                    | х операций<br>за<br>в<br>еміщення                                                                       |                                                   |
| Справочник типовых<br>Реестр Вид Правк<br>Х Т Х Р Э                                                                                                    | х операций<br>а<br>а<br>еміщення<br>еміщення (позабалнс)                                                |                                                   |
| Справочник типовых<br>Реестр Вид Прави<br>Х Т Х Р Э<br>Код Наименование<br>3 Часткове пери<br>5 Часткове пери                                                   | х операций<br>а<br>а<br>еміщення<br>еміщення (позабалнс)<br>еміщення 011100000                          |                                                   |
| Справочник типовых<br>Реестр Вид Правк<br>Х Т Х Р Э<br>Код Наименование<br>З Часткове пери<br>6 Часткове пери<br>6 Часткове пери                                | х операций<br>за<br>еміщення<br>еміщення (позабалнс)<br>еміщення 011100000<br>еміщення 021101000        |                                                   |
| Строк: 4                                                                                                    | х операций<br>за<br>еміцення<br>еміщення (позабалнс)<br>еміщення 011100000<br>еміщення 021101000        |                                                   |
| Строк: 4                                                                                                    | х операций<br>а<br>е<br>еміщення<br>еміщення<br>(позабалнс)<br>еміщення 011100000<br>еміщення 021101000 |                                                   |
| Строк: 4                                                                                                    | х операций<br>за<br>еміщення<br>еміщення (позабалнс)<br>еміщення 011100000<br>еміщення 021101000        |                                                   |
| Справочник типовых<br>Реестр Вид Правк<br>Х Т Х Р Э<br>Код Наименование<br>З Часткове пери<br>4 Часткове пери<br>5 Часткове пери<br>6 Часткове пери<br>Строк: 4 | х операций<br>за<br>еміщення<br>еміщення (позабалнс)<br>еміщення 011100000<br>еміщення 021101000        |                                                   |

После чего нажать значок Д / К (зеленого цвета) - документ проводится в Главную книгу.

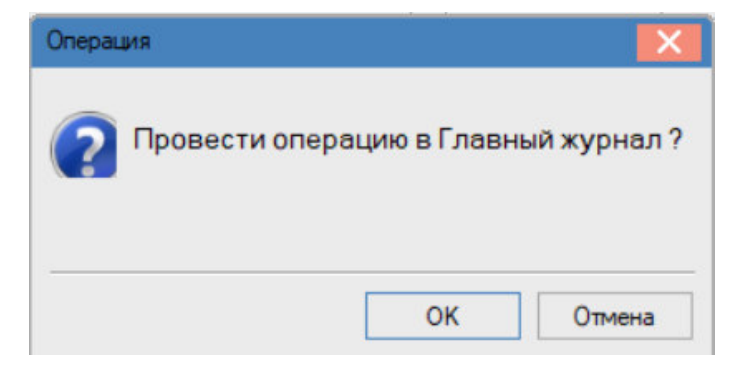

Нажать кнопку ОК.